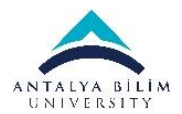

## ABU Misafir Ağı Bağlanma Kitapçığı / ABU Guest Network Connecting Book

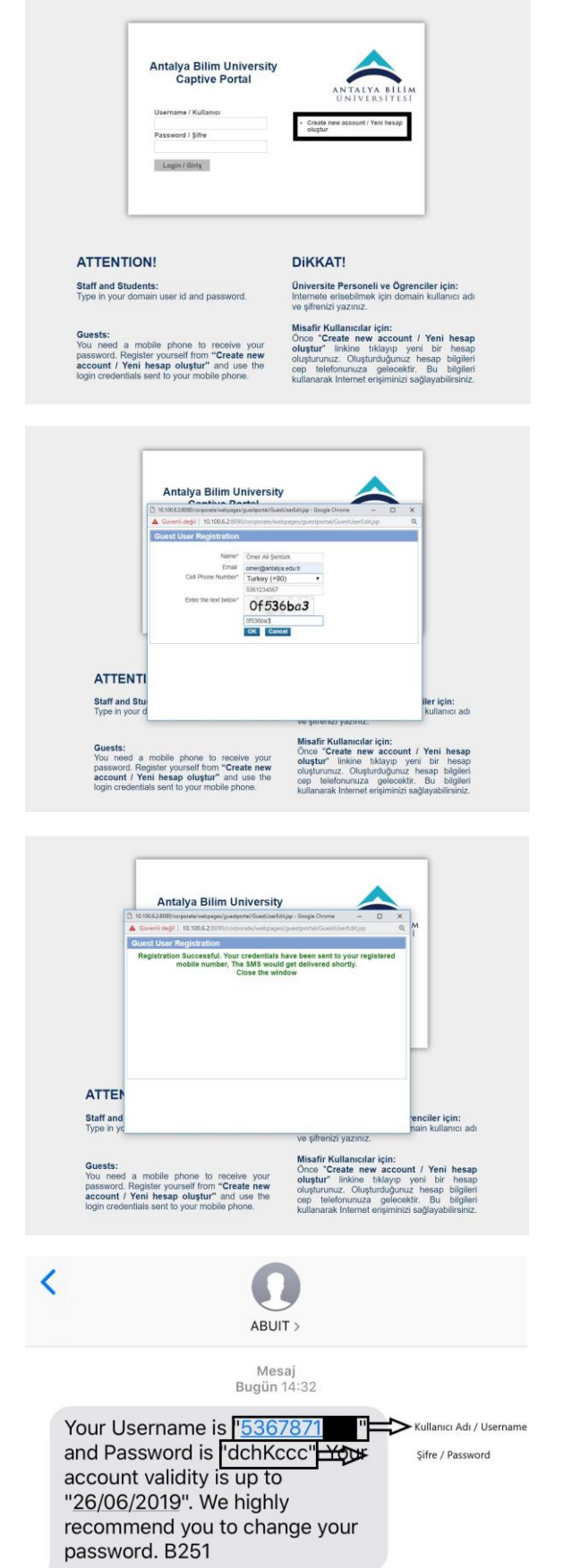

| • | "ABU_Guest" SSID'sine bağlanılmalıdır. (Şifre Yok)<br>Eğer Captive Portal (Soldaki Ekran) açılmazsa,<br>tarayıcınızdan <u>10.100.6.2:8090</u> adresine giderek sol<br>taraftaki ekrana ulaşacaksınız.<br>Resimde işaretlenmiş alana tıklanmalıdır.                             |
|---|----------------------------------------------------------------------------------------------------|
| • | Set the connection of the ABU_Guest SSID. (No<br>Password)<br>If the Captive Portal does not appear, go to<br><u>10.100.6.2:8090</u> in your browser to access the left-hand<br>screen.<br>The marked area should be clicked.                                                  |
| • | Yeni kullanıcı oluşturma ekranı resimdeki gibidir. İstener<br>bilgier sırasıyla İsim, Email, Telefon numarası ve<br>Doğrulama kodu'dur.<br>İstenilen bilgiler girildikten sonra OK kutucuğuna                                                                                  |
| • | The new user creation screen is as it is in the picture.<br>The requested information is Name, Email, Phone<br>number and Verification code.<br>After entering the desired information, click the OK<br>button.                                                                |
| • | Kayıtlanma tamamlandığında yeşil renkle boyanmış<br>soldaki gibi bir yazı çıkacaktır. Ardından telefonunuza<br>şifreniz gelecektir.<br>When the registration is completed, a text will appear or<br>the left, painted green. Then your password will be sent<br>to your phone. |
| • | Gelecek SMS, solda resimde olduğu gibidir.<br>Kullanıcı Adı, başında sıfır olmadan telefon<br>numaranızdır.<br>Örn: "5324563232"                                                                                                    |
| • | The SMS will contain information on the left side.<br>User Name is your phone number without zero.                                                                                                    |